# **Synthesized Function Generator**

SFG-2000/SFG-2100 Series

### **USER MANUAL**

GW INSTEK PART NO. 82FG-21200MD

This manual contains proprietary information, which is protected by copyrights. All rights are reserved. No part of this manual may be photocopied, reproduced or translated to another language without prior written consent of Good Will company.

The information in this manual was correct at the time of printing. However, Good Will continues to improve products and reserves the rights to change specification, equipment, and maintenance procedures at any time without notice.

Good Will Instrument Co., Ltd.

No. 7-1, Jhongsing Rd., Tucheng City, Taipei County 236, Taiwan.

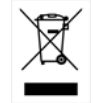

ISO-9001 CERTIFIED MANUFACTURER

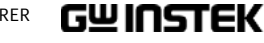

Table of Contents

# Table of Contents

| SAFETY INSTRUCTIONS |                                                                                                    |  |  |
|---------------------|----------------------------------------------------------------------------------------------------|--|--|
|                     | Safety Symbols                                                                                                    |  |  |
| GETTING STAR        | TED9                                                                                                    |  |  |
|                     | Technical background10Lineup/Features12Front Panel13Rear Panel19Set Up20Operation Shortcuts22Default Setting Contents24 |  |  |
| SINE/SQUARE         | /TRIANGLE WAVE25                                                                                                    |  |  |
|                     | Select the waveform26Set the Frequency26Set the Duty Cycle (Square Waveform)28Set Amplitude29Set Offset30               |  |  |
| TTL CMOS OU         | TPUT31                                                                                                    |  |  |
|                     | Select the waveform                                                                                                    |  |  |
| SWEEP               | 35                                                                                                    |  |  |
| AMPLITUDE M         | ODULATION37                                                                                                    |  |  |

| G≝INSTEK                                     | SFG-2000 Series User Manual                  |
|----------------------------------------------|----------------------------------------------|
| FREQUENCY MO                                 | DULATION                                     |
| COUNTER INPUT                                | Γ                                            |
| STORE/RECALL S                               | SETTING 42                                   |
| APPLICATION EX                               | AMPLES 44                                    |
| Re<br>Tr<br>An<br>An<br>Lo<br>In<br>Sp<br>Sv | eference Signal for PLL System               |
|                                              |                                              |
| APPENDIX                                     | rror Messages                                |
| Sr<br>D                                      | pecification53<br>eclaration of Conformity55 |
| INDEX                                        |                                              |

3

# SAFETY INSTRUCTIONS

This chapter contains important safety instructions that you must follow when operating SFG-2000 series and when keeping it in storage. Read the following before any operation to insure your safety and to keep the best condition for SFG-2000 series.

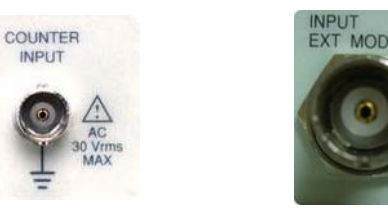

# Safety Symbols

These safety symbols may appear in this manual or on SFG-2000 series.

Warning: Identifies conditions or practices that could **WARNING** result in injury or loss of life.

Caution: Identifies conditions or practices that could result in damage to SFG-2000 series or to other CAUTION properties.

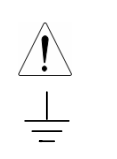

Attention Refer to the Manual

Earth (ground) Terminal

| Safety | Guid | e | lines |
|--------|------|---|-------|
| Juicty | Guid |   | 11105 |

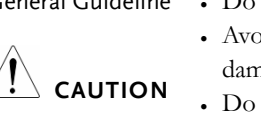

- General Guideline Do not place any heavy object on SFG-2000 series.
  - Avoid severe impacts or rough handling that leads to damaging SFG-2000 series.
  - Do not discharge static electricity to SFG-2000 series.
  - Use only mating connectors, not bare wires, for the terminals.
  - Do not block or obstruct cooling vent opening.
  - Do not perform measurements at power source and building installation site (Note below).
  - · Do not disassemble SFG-2000 series unless you are qualified as service personnel.

(Note) EN 61010-1:2001 specifies the measurement categories and their requirements as follows. SFG-2000 series falls under category II.

· Measurement category IV is for measurement performed at the source of low-voltage installation. · Measurement category III is for measurement performed in the building installation. • Measurement category II is for measurement performed on the circuits directly connected to the low voltage installation. Power Supply • Input voltage: 115/230V AC +10%, -15%, 50/60Hz • The power supply voltage should not fluctuate more WARNING than 10%. • Connect the protective grounding conductor of the power cord to earth ground, to avoid electrical shock. • Fuse type: T0.125A/ 250V · Only service personnel are allowed to access internal WARNING fuse holders. • Replace the fuse with the specified type and rating only, for continued fire protection. • Disconnect the power cord before fuse replacement. • Make sure the cause of the fuse blowout is fixed

before fuse replacement.

Fuse

### GWINSTEK

Cleaning

#### SAFETY INSTRUCTIONS

| SFG-2000 series | <ul> <li>Use a soft cloth dampened in a solution of mild detergent and water. Do not spray any liquid into SFG-2000 series.</li> <li>Do not use chemicals or cleaners containing harsh materials such as benzene, toluene, xylene, and acetone.</li> </ul>                                                                                                    |
|-----------------|----------------------------------------------------------------------------------------------------|
| Operation       | Location: Indoor, no direct sunlight, dust free, almost                                                                                                    |
| Environment     | non-conductive pollution (Note below)                                                                                                    |
|                 | • Relative Humidity: < 80%                                                                                                    |
|                 | • Altitude: < 2000m                                                                                                    |
|                 | • Temperature: 0°C to 40°C                                                                                                    |
|                 | <ul> <li>(Note) EN 61010-1:2001 specifies the pollution degrees and their requirements as follows. SFG-2000 series falls under degree 2. Pollution refers to "addition of foreign matter, solid, liquid, or gaseous (ionized gases), that may produce a reduction of dielectric strength or surface resistivity".</li> <li>Pollution degree 1: No pollution or only dry, non-conductive pollution occurs. The pollution has no influence.</li> <li>Pollution degree 2: Normally only non-conductive pollution occurs. Occasionally, however, a temporary conductivity caused by condensation must be expected.</li> <li>Pollution degree 3: Conductive pollution occurs, or dry, non-conductive pollution occurs which becomes conductive due to condensation which is expected. In such conditions, equipment is normally protected against exposure to direct sunlight, precipitation, and full wind pressure, but neither temperature nor humidity is controlled.</li> </ul> |
| Storage         | • Location: Indoor                                                                                                    |
| Environment     | • Relative Humidity: $< 80\%$                                                                                                    |
|                 | • Temperature: $-10^{\circ}$ C to $70^{\circ}$ C                                                                                                    |

• Disconnect the power cord before cleaning.

### Power cord for the United Kingdom

Neutral

When using SFG-2000 series in the United Kingdom, make sure the power cord meets the following safety instructions.

NOTE: This lead / appliance must only be wired by competent persons

### WARNING: THIS APPLIANCE MUST BE EARTHED

IMPORTANT: The wires in this lead are coloured in accordance with the following code: Green/ Yellow: Earth

Blue: Brown:

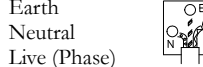

As the colours of the wires in main leads may not correspond with the colours marking identified in your plug/appliance, proceed as follows:

The wire which is coloured Green & Yellow must be connected to the Earth terminal marked with the letter E or by the earth symbol Gor coloured Green or Green & Yellow. The wire which is coloured Blue must be connected to the terminal which is marked with the letter N or coloured Blue or Black.

The wire which is coloured Brown must be connected to the terminal marked with the letter L or P or coloured Brown or Red.

If in doubt, consult the instructions provided with the equipment or contact the supplier. This cable/appliance should be protected by a suitably rated and approved HBC mains fuse: refer to the rating information on the equipment and/or user instructions for details. As a guide, cable of 0.75mm2 should be protected by a 3A or 5A fuse. Larger conductors would normally require 13A types, depending on the connection method used. Any moulded mains connector that requires removal /replacement must be destroyed by removal of any fuse & fuse carrier and disposed of immediately, as a plug with bared wires is hazardous if a engaged in live socket. Any re-wiring must be carried out in accordance with the information detailed on this label.

7

# Technical background

| Traditional<br>function<br>generators | SFG-2000 series uses the latest Direct Digital Synthesis<br>(DDS) technology to generate stable, high resolution<br>output frequency. The DDS technology solves several<br>problems encountered in traditional function generators,<br>as follows.                                                                                                    |
|---------------------------------------|----------------------------------------------------------------------------------------------------|
|                                       | <b>Constant current circuit methodology</b><br>This analog function generating method uses a constant<br>current source circuit built with discrete components<br>such as capacitors and resistors. Temperature change<br>inside the generator greatly affects the components<br>characteristics which lead to output frequency change.<br>The results are poor accuracy and stability.                                                                                                    |
| DDS<br>methodology                    | In DDS, the waveform data is contained in and<br>generated from a memory. A clock controls the counter<br>which points to the data address. The memory output is<br>converted into analog signal by a digital to analog<br>converter (DAC) followed by a low pass filter. The<br>resolution is expressed as fs/2k where fs is the frequency<br>and k is the control word, which contains more than<br>28bits. Because the frequency generation is referred to<br>clock signal, this achieves much higher frequency stability<br>and resolution than the traditional function generators. |

This chapter describes SFG-2000 series in a nutshell, including main features and front/rear/display introduction. Follow the Set Up section to properly install and power up SFG-2000 series.

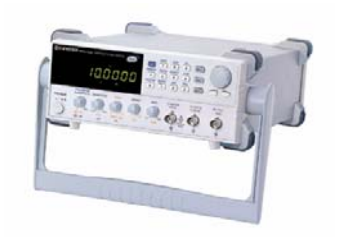

**G**ETTING STARTED

| SFG-2000 series<br>overview | Technical background10     |    |  |  |
|-----------------------------|----------------------------|----|--|--|
|                             | Series lineup              | 12 |  |  |
|                             | Main features              | 12 |  |  |
| Panel                       | Front Panel                | 13 |  |  |
| introduction                | Rear Panel                 | 19 |  |  |
| Setup                       | Tilt stand                 | 20 |  |  |
|                             | Power up                   | 21 |  |  |
|                             | Recall the default setting | 21 |  |  |
|                             | Functionality check        | 21 |  |  |
| Quick reference             | Operation Shortcuts        | 22 |  |  |
|                             | Default Setting Contents   | 24 |  |  |

9

### GUINSTEK

### GETTING STARTED

### G≝INSTEK

## Lineup/Features

Series lineup

| Lineup     | Features | Duty<br>cycle | Offset | TTL/<br>CMOS | Sweep | AM/<br>FM | Counter |
|------------|----------|---------------|--------|--------------|-------|-----------|---------|
| SFG-2004 ( | (4MHz)   | •             | •      | •            | —     | —         | —       |
| SFG-2007 ( | (7MHz)   | •             | •      | •            | —     | —         | —       |
| SFG-2010 ( | (10MHz)  | •             | •      | •            | —     | —         | —       |
| SFG-2020 ( | (20MHz)  | •             | •      | •            | —     | —         | —       |
| SFG-2104 ( | (4MHz)   | •             | ٠      | ٠            | ٠     | ٠         | ٠       |
| SFG-2107 ( | (7MHz)   | •             | •      | •            | •     | •         | •       |
| SFG-2110 ( | (10MHz)  | •             | ٠      | ٠            | ٠     | ٠         | ٠       |
| SFG-2120 ( | (20MHz)  | •             | •      | •            | •     | •         | •       |

### Main features

| Performance  | <ul> <li>High resolution using DDS and FPGA technology</li> </ul> |  |  |
|--------------|-------------------------------------------------------------------|--|--|
|              | <ul> <li>High frequency accuracy: 20ppm</li> </ul>                |  |  |
|              | • Low distortion: -55dBc                                          |  |  |
|              | High resolution 100mHz maintained at full range                   |  |  |
| Features     | • Wide output frequency range: 4, 7, 10, 20MHz                    |  |  |
|              | • Various output waveforms: Sine, Square, and Triangle            |  |  |
|              | TTL/CMOS output                                                   |  |  |
|              | Variable DC offset control                                        |  |  |
|              | Output overload protection                                        |  |  |
|              | Store/recall: 10 settings                                         |  |  |
|              | Counter up to 150MHz high frequency (SFG-2100                     |  |  |
|              | series)                                                           |  |  |
|              | • AM/FM with internal and external (SFG-2100 series)              |  |  |
|              | • Sweep mode with LINE and LOG (SFG-2100 series)                  |  |  |
| Input/Output | Frequency output                                                  |  |  |
| Terminals    | TTL/CMOS output                                                   |  |  |
|              | Counter input (SFG-2100 series)                                   |  |  |
|              | • External modulation input (SFG-2100 series)                     |  |  |

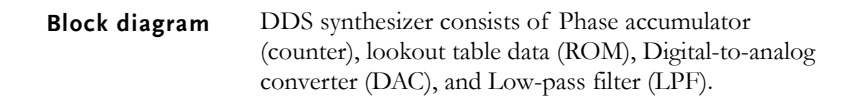

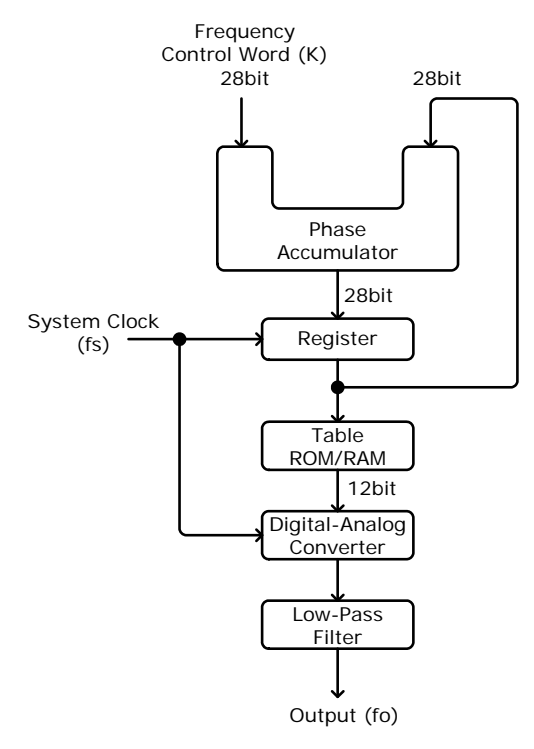

The phase accumulator adds the frequency control word K at every clock cycle fs. The accumulator output points to a location in the Table ROM/RAM. The DAC converts the digital data into an analog waveform. The LPF filters out the clock frequency to provide a pure waveform.

**GETTING STARTED** 

### Front Panel

### SFG-2100 series front panel

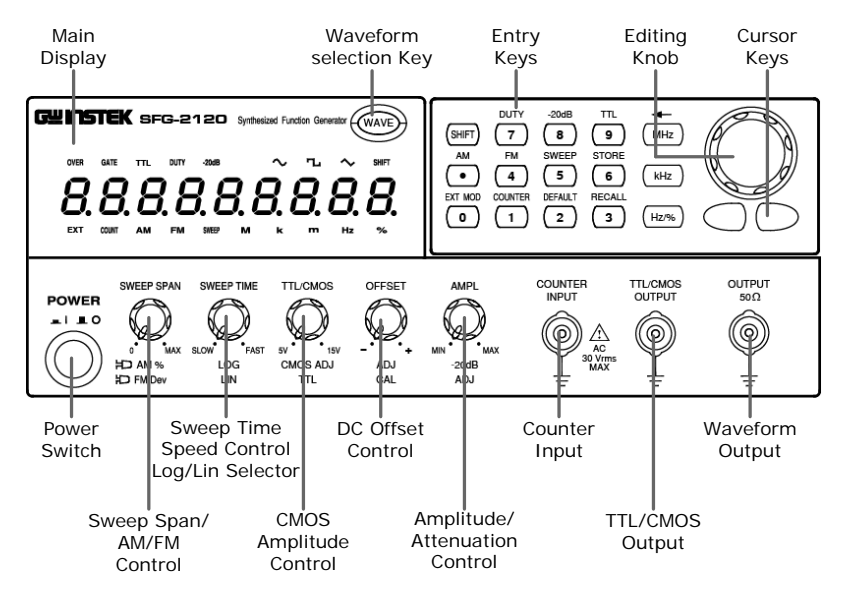

### SFG-2000 series front panel

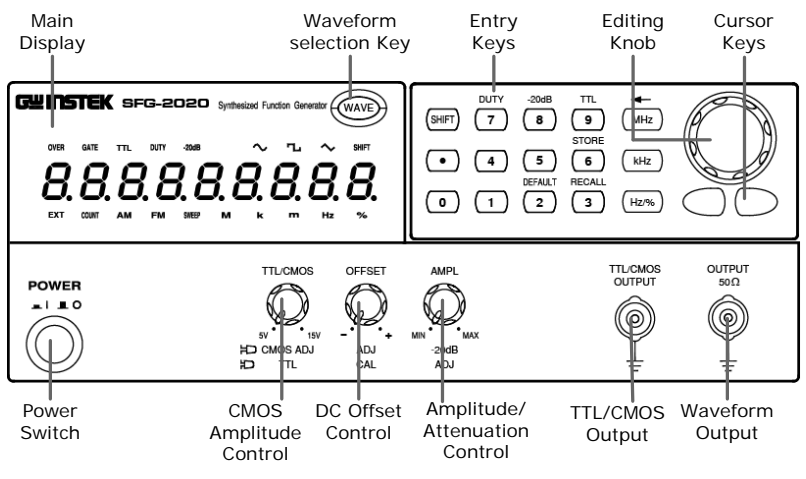

### GEINSTEK

| Main display | 8. (7 segment) | Shows the waveform frequency, counter frequency, and duty cycle.                                                                                                 |
|--------------|----------------|----------------------------------------------------------------------------------------------------|
|              | OVER           | For SFG-2100 series only. In the counter mode, indicates that the leftmost digit (100MHz) is hidden but contains a real number. For counter details, see page40. |
|              | GATE           | For SFG-2100 series only. In<br>counter mode, indicates gate<br>selection. For counter details, see<br>page40.                                                   |
|              | TTL            | Indicates that the TTL or CMOS output is enabled. For TTL/CMOS details, see page31.                                                                              |
|              | DUTY           | For square waveform only.<br>Indicates that the duty cycle is<br>being edited. For square waveform<br>details, see page25.                                       |
|              | -20dB          | Indicates that the waveform output<br>is attenuated by $-20$ dB. For<br>attenuation details, see page29.                                                         |
|              | SWEEP          | For SFG-2100 series only. Indicates that the sweep mode is activated. For sweep details, see page35.                                                             |
|              | FM AM          | For SFG-2100 series only. Indicates<br>that FM or AM mode is enabled.<br>For modulation details, see page37<br>(AM) or page38(FM).                               |
|              | COUNT          | For SFG-2100 series only. Indicates<br>that the counter mode is enabled.<br>For counter details, see page40.                                                     |
|              | EXT            | For SFG-2100 series only. Indicates<br>that the external modulation input<br>is used. For details, see page37<br>(AM) or page39(FM).                             |

|                           | $\sim$ L $\sim$      | Indicates the waveform shape: Sine,<br>Square, and Triangle. For details,<br>see page26. |  |
|---------------------------|----------------------|------------------------------------------------------------------------------------------|--|
|                           | SHIFT                | Indicates that the Shift key is pressed.                                                 |  |
|                           | M k m Hz             | Indicates the output frequency:<br>MHz, kHz, or Hz.                                      |  |
|                           | %                    | Indicates the duty cycle unit. For duty cycle details, see page28.                       |  |
| Waveform<br>selection key | WAVE                 | Selects the waveform shape: sine,<br>square, and triangle. For details,<br>see page26.   |  |
| Entry keys                | Enters frequency, du | uty cycle, and various parameters.                                                       |  |
|                           |                      | нz 1.2MHz                                                                                |  |
|                           | 3 7 kHz              | 37kHz                                                                                    |  |
|                           | 4 5 Hz/%             | 45% (in duty cycle mode)<br>45Hz (in frequency mode)                                     |  |
|                           | SHIFT 7              | Enter duty cycle (page28).                                                               |  |
|                           | SHIFT 8              | Attenuate the waveform output by -20dB (page29).                                         |  |
|                           |                      | Enables TTL/CMOS output (page31).                                                        |  |
|                           | SHIFT MHz            | Deletes previous entry<br>(backspace).                                                   |  |
|                           |                      | Selects Amplitude Modulation (page37).                                                   |  |
|                           |                      | Selects Frequency Modulation (page38).                                                   |  |
|                           | SHIFT 5              | Selects sweep mode (page35).                                                             |  |

|                    | SHIFT 6            | Stores the parameter setting (page42).                                                                      |  |
|--------------------|--------------------|----------------------------------------------------------------------------------------------------|--|
|                    | SHIFT 3            | Recalls the parameter setting (page42).                                                                     |  |
|                    | SHIFT 2            | Recalls the default parameter setting (page43).                                                             |  |
|                    | SHIFT 1            | Switches to counter mode (page40).                                                                          |  |
|                    | SHIFT 0            | Accepts external modulation<br>signal (page37-AM) or<br>(page38-FM).                                        |  |
| Editing knob       | $\bigcirc$         | Increases (right turn) or decreases (left turn) the frequency or duty cycle.                                |  |
| Cursor keys        | $\bigcirc$         | Moves the editing point left or right in case of manual editing.                                            |  |
| Waveform<br>output |                    | Outputs sine, square, and triangle waveform. BNC terminal, $50\Omega$ output impedance.                     |  |
| TTL/CMOS<br>output | TTL/CMOS<br>OUTPUT | Outputs TTL or CMOS output<br>waveform, BNC terminal. For<br>TTL/CMOS mode details, see page31.             |  |
| Counter input      | COUNTER<br>INPUT   | Accepts signals for frequency counting<br>BNC, AC 30Vrms maximum. For<br>counting mode details, see page40. |  |

#### **GETTING STARTED**

#### SWEEP SPAN AMPL Sets the sine/square/triangle waveform Amplitude/ This knob is available in SFG-2100 Sweep span amplitude. Turn left (decrease) or right series only. It becomes effective in Attenuation control (increase). sweep mode and AM/FM mode. control AM/FM In Sweep mode: Sets the sweep span. MIN мах MAX modulation When pulled out, attenuates the Turn left (narrow) or right (wide). The -20dB AM % control ADJ sine/square/triangle waveform range is $1 \sim 100$ . For sweep details, see FM Dev amplitude by -20dB. The -20dB display page36. turns On. In AM/FM mode: For details, see page29. OFFSET Sets the FM deviation (page38). DC offset $\neg$ When pulled out, sets the DC Turn left (decrease) or right (increase). control The range is over $-50 \text{kHz} \sim +50 \text{kHz}$ , offset level for sine/square/triangle centered at 1MHz. waveform. Turn left (decrease) or right (increase). The range is $-5V \sim +5V$ , in ADJ $50\Omega$ load. When pulled out, sets the AM CAL depth (page37). Turn left (shallow) or For details, see page30. right (deep). The range is $0 \sim 100\%$ . TTL/CMOS POWER смоѕ This knob becomes effective when the Turns the main power On/Off. For Power switch TTL/CMOS output is enabled (page31). amplitude power up sequence, see page20. control J Selects TTL as output. 5V 15V CMOS ADJ TTL When pulled out, selects CMOS as output. Sets the CMOS output level. Turn left (decrease) or right (increase). SWEEP TIME This knob is available in SFG-2100 Sweep speed series only. It becomes effective in control sweep time mode. Log/Linear Sets the sweep speed. Turn left (slow) or SLOW FAST sweep selector right (fast). The range is $1 \sim 30$ seconds. LOG For sweep details, see page35. LIN

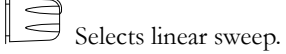

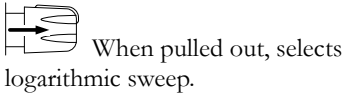

GWINSTEK

SFG-2000 Series User Manual

### GWINSTEK

Rear Panel

External

Modulator Input

AC Power Input

AC Voltage Selector

SER.NO. LABEL

External

Modulator

Input

internal to external.

blowout.

C€

**GETTING STARTED** 

### **G**<sup>w</sup>INSTEK

Set Up

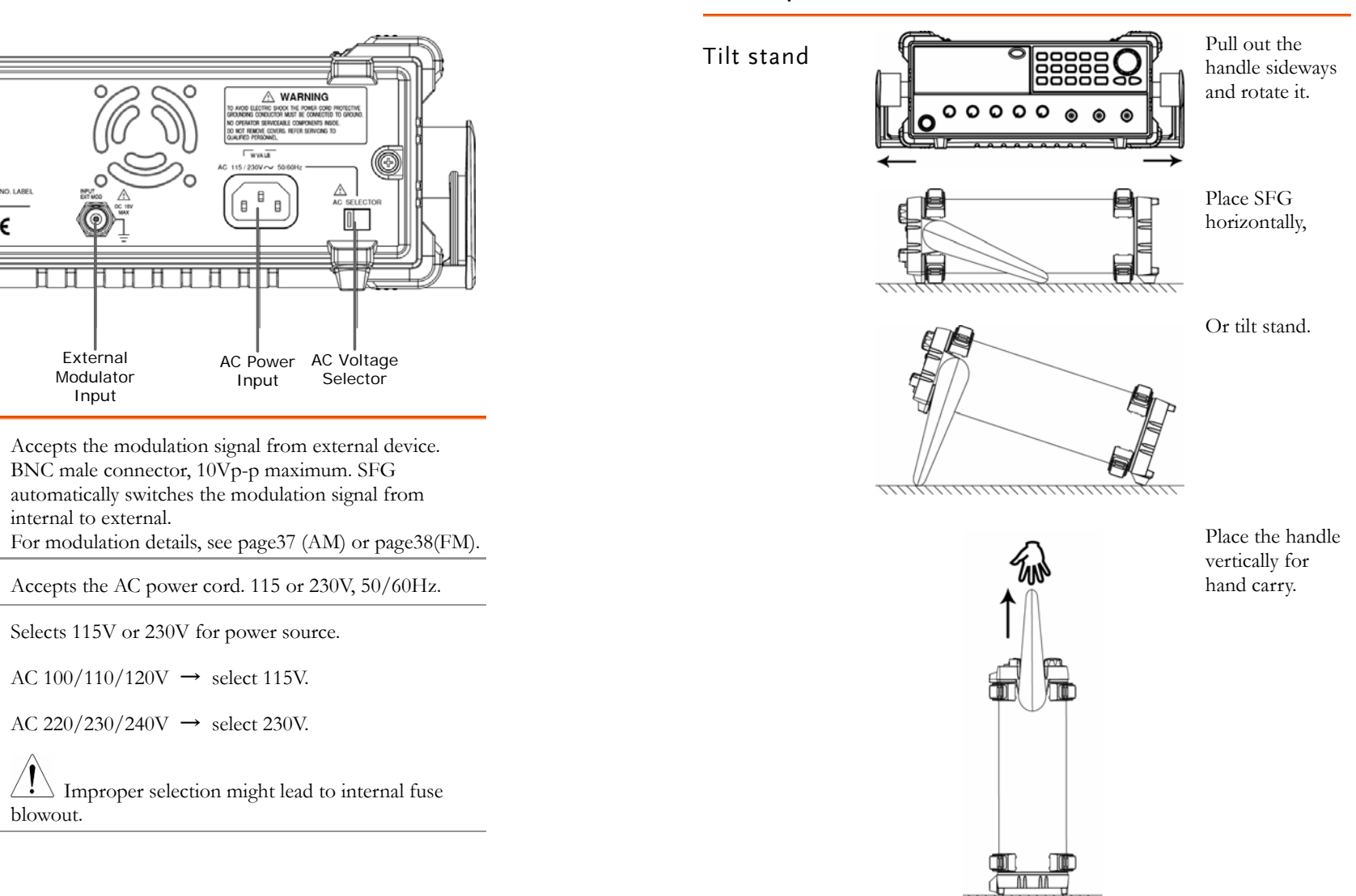

19

### GETTING STARTED

AC SELECTOR

115V

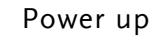

- Select the AC voltage on the rear panel accordingly. AC 100/110/120V→select 115V. AC 220/230/240V→select 230V.
- 2. Connect the power cord.

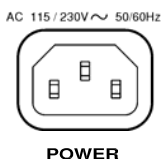

- 3. Push and turn On the main power switch on the front panel.
- The display shows model name and the last setup. Example: SFG-2110, 500Hz triangle wave in sweep mode and -20dB attenuation enabled

Recall the default setting

SF6-2110

Functionality check Connect SFG output to measurement device such as oscilloscope and check the waveform characteristics.

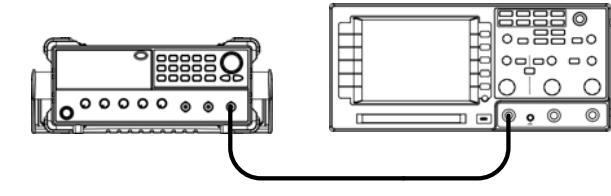

# **Operation Shortcuts**

GWINSTEK

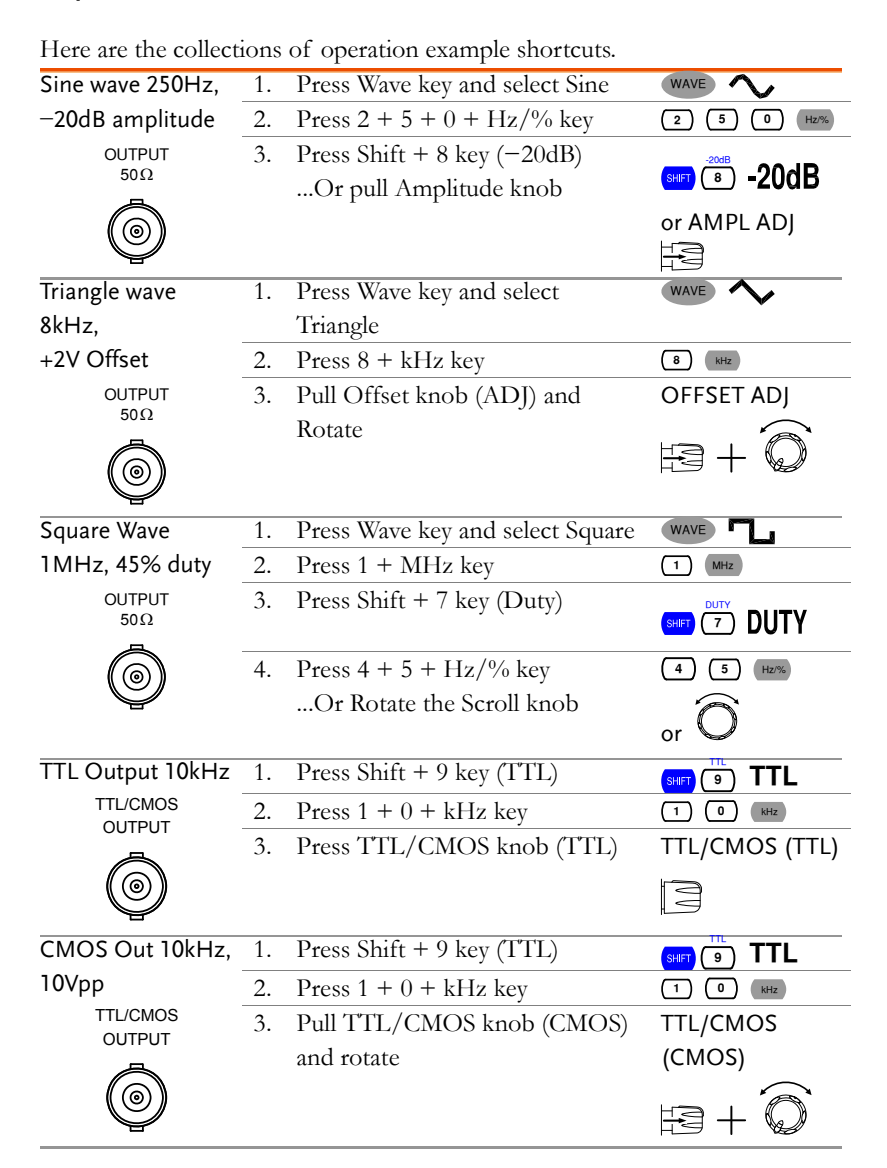

### **GETTING STARTED**

| Linear Sweep,                          | 1. | Press Wave key and select Sine   | WAVE 🔨                        |
|----------------------------------------|----|----------------------------------|-------------------------------|
| 1kHz start,                            | 2. | Press $2 + 5 + 0 + Hz / \%$ key  | 2 5 0 Hz/%                    |
| Sine wave 250Hz                        | 3. | Press Shift + 5 key (Sweep)      | (SHIFT (5) SWEEP              |
| OUTPUT                                 | 4. | Press SWEEP TIME knob (LIN)      | SWEEP TIME LIN                |
|                                        |    | and rotate                       | $\square + \square$           |
| (@)                                    | 5. | Press SWEEP SPAN knob and        | SWEEP SPAN                    |
| Ŷ                                      |    | rotate                           | $\square + \widehat{\square}$ |
| Log Sweep,                             | 1. | Press Wave key and select        | WAVE                          |
| 10kHz start,                           |    | Triangle                         |                               |
| Triangle wave                          | 2. | Press 8 + kHz key                | 8 kHz                         |
| 8kHz                                   | 3. | Press Shift + 5 key (Sweep)      | SWEEP 5 SWEEP                 |
| OUTPUT<br>50 Ω                         | 4. | Pull SWEEP TIME knob (LOG)       | SWEEP TIME                    |
| ~~~~~~~~~~~~~~~~~~~~~~~~~~~~~~~~~~~~~~ |    | and rotate                       | LOG                           |
| ()                                     |    |                                  | $\mathbb{F}^{2} + \mathbb{O}$ |
| Ŷ                                      | 5. | Press SWEEP SPAN knob and        | SWEEP SPAN                    |
|                                        |    | rotate                           | $\square + \bigcirc$          |
| AM, Internal,                          | 1. | Press Wave key and select Sine   | WAVE                          |
| 50% modulation,                        | 2. | Press $1 + 0 + $ kHz key         | 1 0 kHz                       |
| sine wave 10kHz                        | 3. | Press Shift + .(dot) key (AM)    |                               |
| 50 Ω                                   | 4  | D. IL OWTED SDANLES - L (AM      | SWEEP SPAN                    |
| à                                      | 4. | %) and rotate                    |                               |
| Ŷ                                      |    | /oj and lotate                   |                               |
| FM, External,                          | 1. | Press Wave key and select Sine   | WAVE                          |
| 50% deviation,                         | 2. | Press 1 + MHz key                | 1 MHz                         |
| sine wave 1MHz                         | 3. | Input external modulation signal |                               |
| OUTPUT                                 |    | (EXT sign appears)               |                               |
|                                        |    |                                  |                               |
| (@)                                    | 4. | Press Shift + 4 key (FM)         |                               |
| Y                                      | 5. | Push SWEEP SPAN knob (FM         | SWEEP SPAN                    |
|                                        |    | Dev) and rotate                  | (FM Dev)                      |
|                                        |    |                                  | $\square + \bigcirc$          |

### GWINSTEK

| Counter input,<br>sine wave 1MHz | 1. | Press Shift + 1 (Counter)             |        | JNT |
|----------------------------------|----|---------------------------------------|--------|-----|
| COUNTER<br>INPUT                 | 2. | The Gate sign flashes when counted    | GATE   |     |
| Store the setting                | 1. | Press Shift + 6 (Store)               |        |     |
| to memory No.1                   | 2. | The "Store" sign appears              | Store  | 0   |
|                                  | 3. | Enter the memory number (1 $\sim$ 10) | Store  | 1   |
| De call de contrince             | 4. | The "done" sign appears               | done   |     |
| from momony                      | 1. | Press Shift + 3 (Recall)              |        |     |
| No.1                             | 2. | The "Recall" sign appears             | r8c8LL | 0   |
|                                  | 3. | Enter the memory number (1 $\sim$ 10) | r8c3LL | 1   |
|                                  | 4. | The "done" sign appears               | done   |     |
|                                  |    |                                       |        |     |

# Default Setting Contents

| Recall default<br>settings | SHIFT 2    | Press the shift key, then 2 to recall the default setting. The "done" message appears, followed by display update. |
|----------------------------|------------|----------------------------------------------------------------------------------------------------|
|                            | Wave type  | Sine wave                                                                                                    |
|                            | Frequency  | 10.0000kHz                                                                                                    |
|                            | TTL/CMOS   | Disabled                                                                                                    |
|                            | -20dB      | Disabled                                                                                                    |
|                            | Modulation | Disabled                                                                                                    |
|                            | Sweep mode | Disabled                                                                                                    |

## Select the waveform

| Sine / Square<br>/ Triangle | Press key repeatedly. The corresponding icon appears on the display. |                                                |
|-----------------------------|----------------------------------------------------------------------|------------------------------------------------|
|                             | $\sim$                                                               | Sine waveform.                                 |
|                             |                                                                      | Square waveform.                               |
|                             | $\sim$                                                               | Triangle waveform.                             |
|                             | OUTPUT<br>50Ω                                                        | The waveform comes out from the main terminal. |
|                             | $\bigcirc$                                                           | 10Vp-p maximum (50 $\Omega$ load)              |
|                             | Y                                                                    | 20Vp-p maximum (no load)                       |

## Set the Frequency

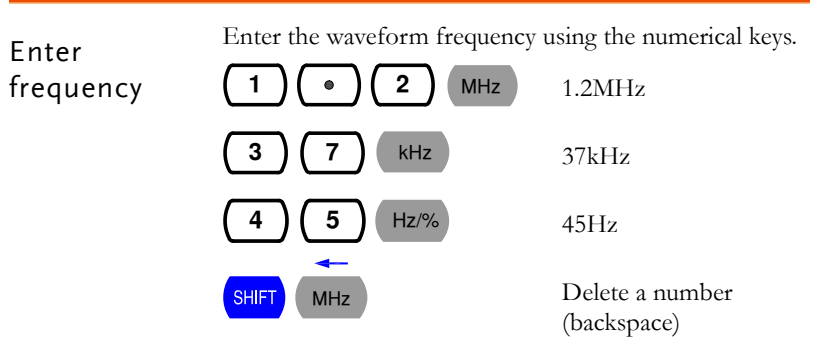

Triangle waveform frequency is limited to maximum 1MHz. When the input exceeds it, the following message (Freq-Err2) appears and forces the frequency to 1MHz.

FFE9-EFF2

For full error message list, see page52.

# SINE/SQUARE/TRIANGLE

# WAVE

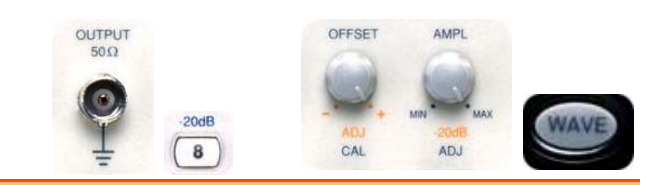

| Select waveform      | Select the waveform | 6 |
|----------------------|---------------------|---|
| Set frequency        | Enter frequency2    | 6 |
|                      | Edit frequnency2    | 7 |
| Set duty cycle       | Enter duty cycle2   | 8 |
| (for square<br>wave) | Edit duty cycle2    | 8 |
| Set amplitude        | Normal output2      | 9 |
|                      | Attenuate by -20dB2 | 9 |
| Set offset           | Activate offset     | 0 |
|                      | Adjust offset       | 0 |
|                      | Limitation          | 0 |

### SINE/SQUARE/TRIANGLE WAVE

G≝INSTEK

## Set the Duty Cycle (Square Waveform)

The duty cycle setting is not available in sine/triangle waveform.

|                     | -                                               |                                                                                                    |
|---------------------|-------------------------------------------------|----------------------------------------------------------------------------------------------------|
| Enter duty<br>cycle | (SHIFT) (7) DUTY                                | Press the Shift key, then 7 to<br>enter duty cycle editing mode.<br>The duty sign appears on the<br>display.          |
|                     |                                                 | The default value is 50%.                                                                                             |
|                     | <i>שׁ</i> ל                                     | The settable range is $20\% \sim 80\%$ , $2Hz \sim 1MHz$ .                                                            |
|                     | (4) (5) Hz%                                     | Use numerical keys to enter<br>value.<br>Example: 45%                                                                 |
|                     | SHIFT MHz                                       | Delete a number (backspace)                                                                                           |
| Edit duty<br>cycle  |                                                 | The editing knob changes the<br>value, and the cursor keys<br>moves the active digit (same as<br>entering frequency). |
|                     | When inactive for 5 se<br>goes back to previous | econds, the display automatically mode (frequency view).                                                              |

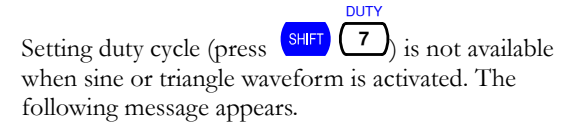

dut4-E++ 1

For full error message list, see page52.

| Edit       |
|------------|
| frequnency |

Left cursor key moves the active cursor left.

(Flashing) (Flashing) (Flashing

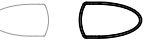

Right cursor key moves the active cursor right.

(Flashing) (Flashing)

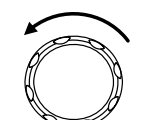

Turn the editing knob left to decrease the frequency.

 $(\mathsf{Flashing}) \longrightarrow \mathbf{S} \ \mathbf{S} \ \mathbf{G}$ 

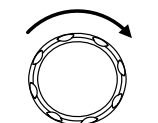

Turn the editing knob right to increase the frequency.

### SINE/SQUARE/TRIANGLE WAVE

# Set Amplitude

| Normal<br>output      | AMPL                                | Turn the Amplitude knob right (increase) or left (decrease).<br>The range is 10Vpp for $50\Omega$ load.                |
|-----------------------|-------------------------------------|----------------------------------------------------------------------------------------------------|
|                       |                                     |                                                                                                    |
|                       | ADJ                                 |                                                                                                    |
| Attenuate by<br>–20dB | Sine/square/tria<br>–20dB, in two w | angle waveform can be attenuated by<br>vays: −40dB altogether.                                                         |
|                       |                                     | Method1                                                                                                    |
|                       |                                     | Pull out the Amplitude knob. The output amplitude is attenuated by -20dB (no display sign).                            |
|                       | -20dB                               | Method2                                                                                                    |
|                       | -20dB                               | Press the shift key, then 8. The output amplitude is attenuated by $-20$ dB. The $-20$ dB sign appears on the display. |

### G≝INSTEK

## Set Offset

| Activate<br>offset | SFG can add or delete offset to the sine/square/triangle<br>waveform, thus changing the waveform vertical position.<br>Use the OFFSET knob. |                                                                                                    |
|--------------------|----------------------------------------------------------------------------------------------------|----------------------------------------------------------------------------------------------------|
|                    |                                                                                                    | Pushed: Offset Off                                                                                                  |
|                    |                                                                                                    | Pulled: Offset On                                                                                                   |
| Adjust offset      | OFFSET                                                                                                    | Turn the knob right (higher position) or left (lower position).<br>The range is $-5V \sim +5V$ for $50\Omega$ load. |
| Limitation         | Note that the ou<br>still limited to:                                                                                                    | atput amplitude, including the offset, is                                                                           |

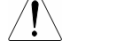

 $-5 \sim +5 V (50 \Omega \text{ load})$ 

 $-10 \sim +10 \text{V} \text{ (no load)}$ 

Therefore excessive offset leads to peak clip as below.

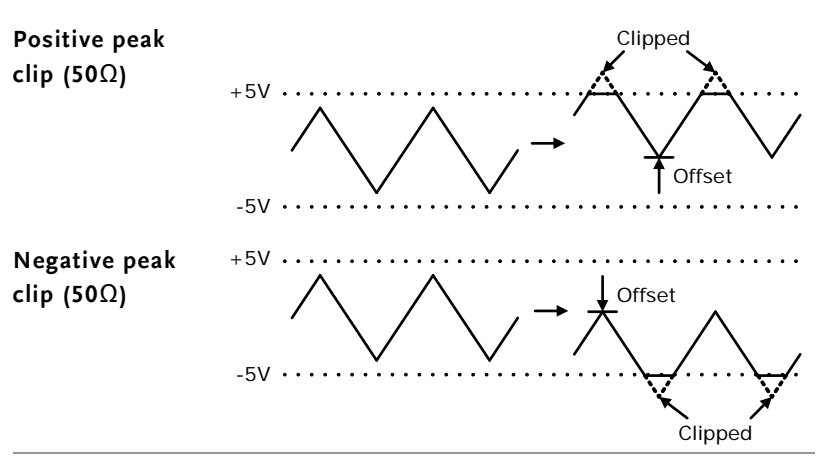

# 56

# TL CMOS OUTPUT

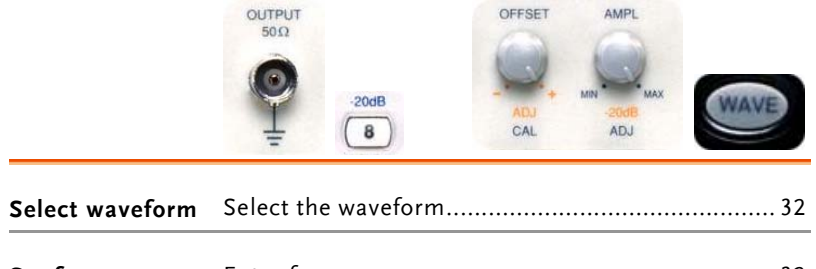

| Set frequency  | Enter frequency  |  |
|----------------|------------------|--|
|                | Edit frequency   |  |
| Set duty cycle | Enter duty cycle |  |
|                | Edit duty cycle  |  |
| Set amplitude  | Set Amplitude    |  |

## Select the waveform

| TTL/CMOS |                    | Press Shift key, then 9. The TTL sign appears on the display.                 |
|----------|--------------------|-------------------------------------------------------------------------------|
|          | TTL                | The TTL/CMOS output is always On when the square wave <b>TL</b> is activated. |
|          | TTL/CMOS           | Push/pull the TTL/CMOS knob to select the waveform.                           |
|          | 5V 15V<br>CMOS ADJ | Pushed: TTL is selected as output.                                            |
|          | TTL                | Pulled: CMOS is selected as output.                                           |
|          | TTL/CMOS<br>OUTPUT | The waveform comes out from the TTL/CMOS terminal.                            |
|          | Ō                  | TTL: $\geq$ 3Vp-p (fixed)                                                     |
|          | ¥                  | CMOS: $4V\pm 1Vp-p \sim 15\pm 1Vp-p$                                          |

# Set the Frequency

| Enter<br>frequency | Enter the waveform frequency u          1       •       2       MHz | using the numerical keys.<br>1.2MHz |
|--------------------|---------------------------------------------------------------------|-------------------------------------|
|                    | 3 7 kHz                                                             | 37kHz                               |
|                    | (4) (5) Hz/%                                                        | 45Hz                                |
|                    | SHIFT MHz                                                           | Delete a number<br>(backspace)      |

### TTL CMOS OUTPUT

Edit frequency Left cursor key moves the active cursor left.

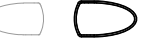

Right cursor key moves the active cursor right.

(Flashing) (Flashing)

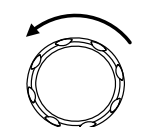

Turn the editing knob left to decrease the frequency.

 $(\mathsf{Flashing}) \xrightarrow{\mathsf{(Flashing)}} \mathbf{F} = \mathbf{F} = \mathbf{F}$ 

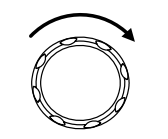

Turn the editing knob right to increase the frequency.

Press the Shift key, then 7 to

enter duty cycle editing mode.

## Set the Duty Cycle

Enter duty cycle

The duty sign appears on the display.

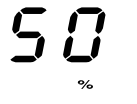

5

MHz

Hz/%

The default value is 50%.

The settable range is  $20\% \sim 80\%$ ,  $2Hz \sim 1MHz$ .

Use the numerical keys to enter value. Example: 45%

Delete a number (backspace)

### G≝INSTEK

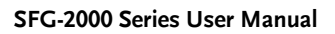

Edit duty cycle

The editing knob changes the value, and the cursor keys moves the active digit (same as entering frequency).

When inactive for 5 seconds, the display automatically goes back to previous mode (frequency view).

## Set Amplitude

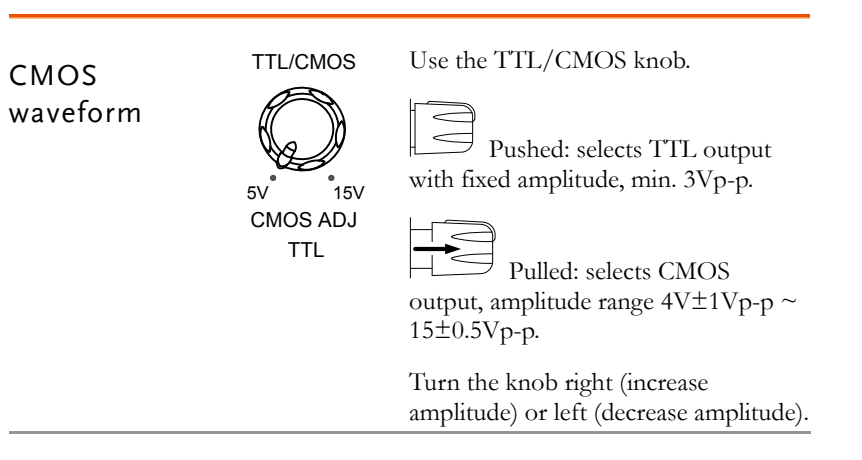

### SWEEP

### G≝INSTEK

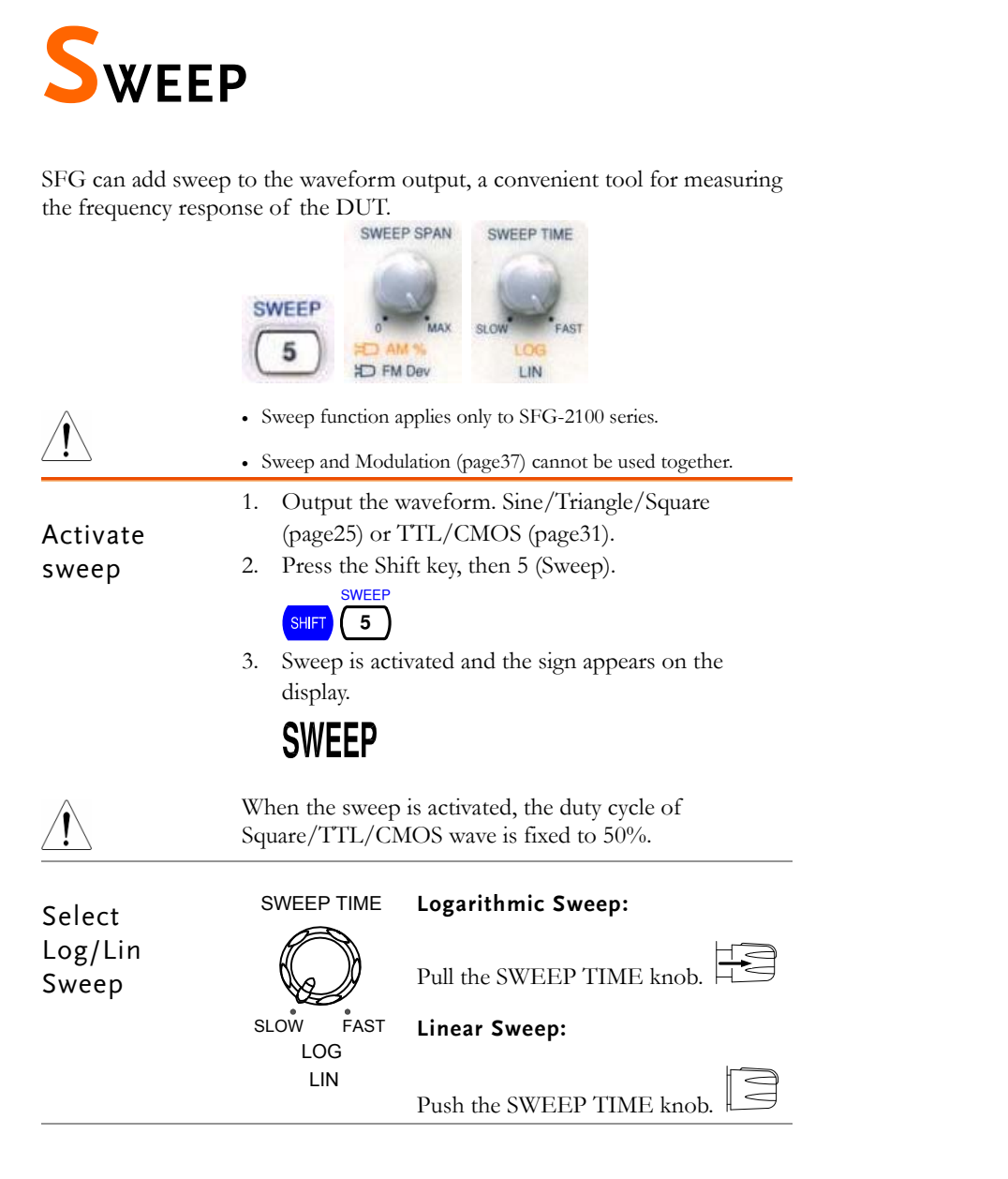

| Set Sweep | Sweep time sets the time it takes for a single sweep from the start frequency to the end frequency.                                                                         |
|-----------|----------------------------------------------------------------------------------------------------|
| Time      | Rotate the SWEEP TIME knob, right (fast) or left (slow).                                                                                                    |
|           | SWEEP TIME                                                                                                    |
|           |                                                                                                    |
|           | SLOW FAST                                                                                                    |
|           | <b>Range</b> $1 \sim 30$ seconds                                                                                                    |
| <u>_</u>  | Note: If the sweep time becomes too long, the stop<br>frequency might reach the rating (4, 7, 10, or 20MHz). In<br>this case, the frequency stays at the rating to the end. |
| Set Sweep | Sweep span sets the frequency width of the sweep.                                                                                                    |
| Span      | The current output frequency becomes the start frequency.                                                                                                    |
|           | Rotate the SWEEP SPAN knob, right (wide) or left (narrow).                                                                                                    |
|           | SWEEP SPAN                                                                                                    |
|           |                                                                                                    |
|           | <b>Range</b> $1 \sim 100$ frequency ratio                                                                                                    |
|           | Note: In order to get the maximum span (frequency ratio), set the sweep time to a sufficient length (not too short).                                                        |

# Amplitude modulation

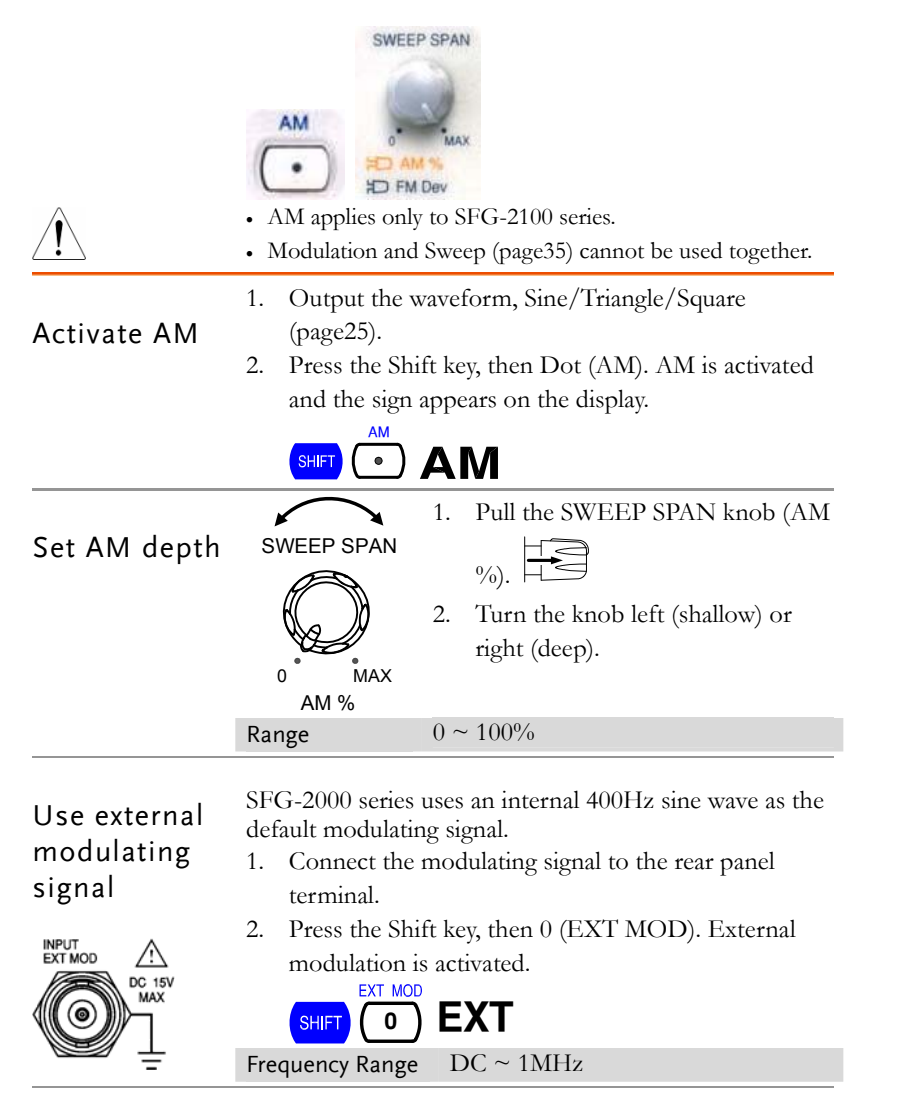

# **F**REQUENCY MODULATION

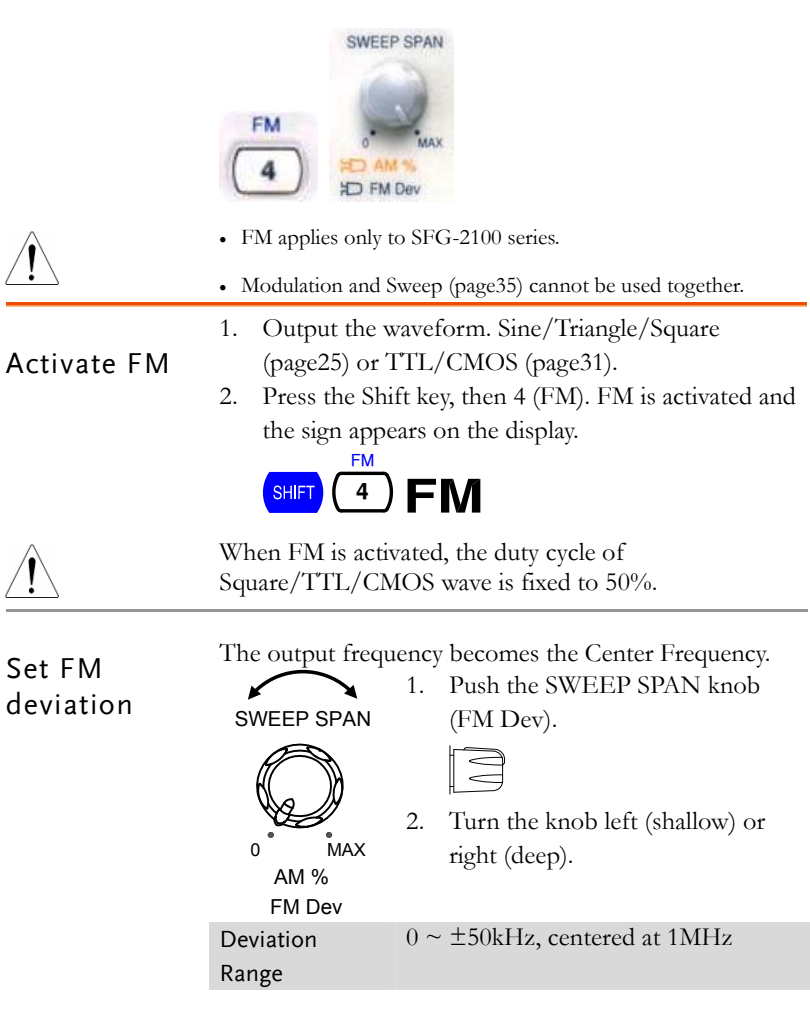

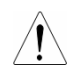

When the deviation is added to the center frequency, the result must be smaller than the rating frequency.

**Center Frequency + Deviation**  $\leq$ Rating(4,7,10,20MHz)

When this rule is violated, the "Freq-Err3" error message appears and the FM setting will be cancelled.

# FFEQ-EFF3

Range

For more error message details, see page52.

Center frequency (=Output frequency) must be set within this range.

| SFG-2104 | $300 \text{kHz} \sim 3.7 \text{MHz}$  |
|----------|---------------------------------------|
| SFG-2107 | $300 \text{kHz} \sim 6.7 \text{MHz}$  |
| SFG-2110 | $300 \text{kHz} \sim 9.7 \text{MHz}$  |
| SFG-2120 | $300 \text{kHz} \sim 19.7 \text{MHz}$ |

### Use external modulating signal

| INPUT<br>EXT MOD<br>DC 15V<br>MAX | <ul> <li>SFG-2000 series uses an internal 400Hz sine wave as the default modulating signal.</li> <li>1. Connect the modulating signal to the rear panel terminal.</li> <li>2. Press the Shift key, then 0 (EXT MOD). External modulation is activated.</li> </ul> |
|-----------------------------------|----------------------------------------------------------------------------------------------------|
| Frequency                         | 1kHz (fixed)                                                                                                    |
|                                   |                                                                                                    |

# **COUNTER INPUT**

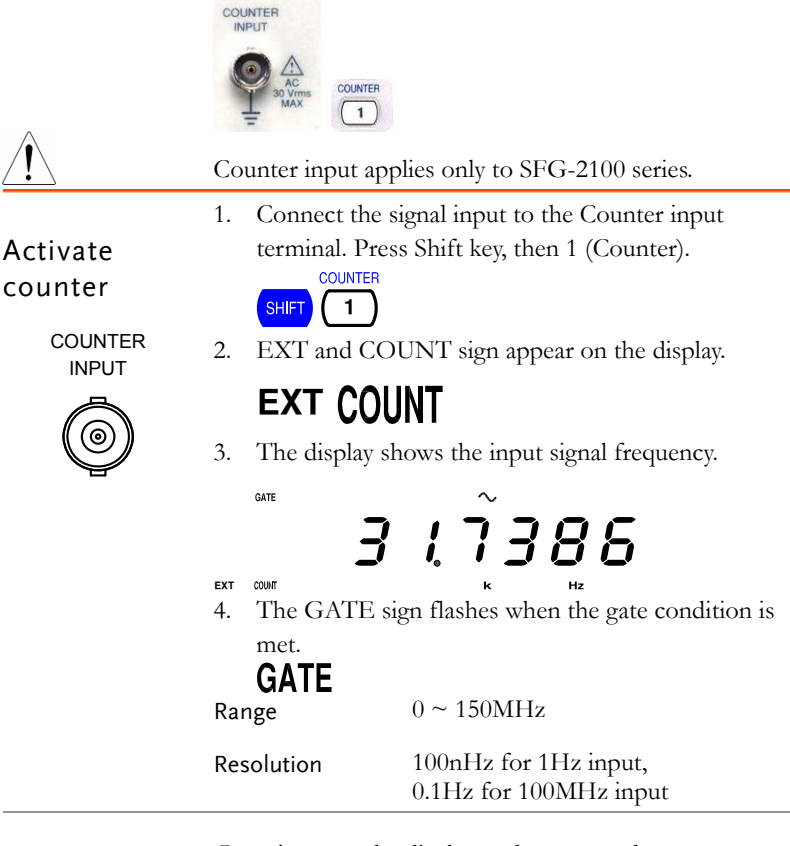

### Set the gate time

Gate time sets the display update rate and counter resolution. These two parameters are in trade-off. Short gate time = faster update, coarse resolution Long gate time = slower update, fine resolution

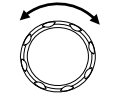

To change the gate time, turn the editing knob right (increase) or left (decrease).

| Gate time / | The following table shows the relationship between counter frequency, gate time, resolution, and display. |             |                  |                           |
|-------------|----------------------------------------------------------------------------------------------------|-------------|------------------|---------------------------|
| Resolution  |                                                                                                    | 10          |                  | · · · ·                   |
| table       | Input                                                                                                    | Gate        | Resolution       | Display                   |
|             |                                                                                                    | time        |                  |                           |
|             |                                                                                                    | 0.01s       | 100µHz           | 1.0000Hz                  |
|             | 1 I I                                                                                                    | 0.1s        | 10µHz            | 1.00000Hz                 |
|             | IHZ                                                                                                    | 1s          | 1µHz             | 1.000000Hz                |
|             |                                                                                                    | 10s         | 100nHz           | 1.0000000Hz               |
|             |                                                                                                    | 0.01s       | 100µHz           | 10.0000Hz                 |
|             | 1011-                                                                                                    | 0.1s        | 10µHz            | 10.00000Hz                |
|             | 10112                                                                                                    | 1s          | 1µHz             | 10.000000Hz               |
|             |                                                                                                    | 10s         | 100nHz           | 10.0000000Hz              |
|             |                                                                                                    | 0.01s       | 1mHz             | 100.000Hz                 |
|             | 10011-                                                                                                    | 0.1s        | 100µHz           | 100.0000Hz                |
|             | 100HZ                                                                                                    | 1s          | 10µHz            | 100.00000Hz               |
|             |                                                                                                    | 10s         | 1µHz             | 100.000000Hz              |
|             |                                                                                                    | 0.01s       | 10mHz            | 1.00000kHz                |
|             | 41.11.                                                                                                    | 0.1s        | 1mHz             | 1.000000kHz               |
|             | IKLIZ                                                                                                    | 1s          | 100µHz           | 1.0000000kHz              |
|             |                                                                                                    | 10s         | 10µHz            | 1.00000000kHz             |
|             | 1MHz                                                                                                    | 0.01s       | 10Hz             | 1.00000MHz                |
|             |                                                                                                    | 0.1s        | 1Hz              | 1.000000MHz               |
|             |                                                                                                    | 1s          | 100mHz           | 1.0000000MHz              |
|             |                                                                                                    | 10s         | 10mHz            | 1.00000000MHz             |
|             |                                                                                                    | 0.01s       | 100Hz            | 10.0000MHz                |
|             | $10MH_{2}$                                                                                                | 0.1s        | 10Hz             | 10.00000MHz               |
|             | TOMITIZ                                                                                                   | 1s          | 1Hz              | 10.000000MHz              |
|             |                                                                                                    | 10s         | 100mHz           | 10.0000000MHz             |
|             |                                                                                                    | 0.01s       | 100Hz            | 100.0000MHz               |
|             | 100MHz                                                                                                    | 0.1s        | 10Hz             | 100.00000MHz              |
|             | IUUMHZ                                                                                                    | 1s          | 1Hz              | 100.000000MHz             |
|             |                                                                                                    | 10s         | 100mHz           | $00.000000 \mathrm{MHz}*$ |
| Over sign   | * The OVE                                                                                                 | R sign show | vs that the 100N | OVER                      |

digit contains a real number but hidden from the display. It turns On under the following condition.
Input frequency: ≥100MHz
Gate Time: 10s
To view the 100MHz digit, switch to smaller gate time such as 1s or 0.1s.

GWINSTEK

# **S**TORE/RECALL SETTING

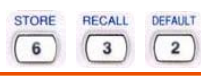

SHIFT

STORE

6

Store the panel setting

Press the Shift key, then 6 to store the current panel setting to internal memories. Memory range: 0 ~ 9 (10 set)

The "Store 0" sign appears.

Store 0

Enter the memory number,  $0 \sim 9$ . (for example, 1)

Store 1

The "done" sign appears.

donl

Recall the panel setting

SHIFT **3** Pr m

Press the Shift key, then 3 to recall a panel setting stored in internal memories. Memory range: 0 ~ 9 (10 set)

The "recall 0" sign appears.

r8c3LL O

Enter the memory number,  $0 \sim 9$ . (for example, 1)

recall I

The "done" sign appears and the panel setting changes accordingly.

don 8

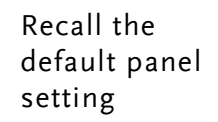

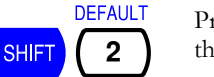

Press the shift key, then 2 to recall the default panel setting.

The "done" message appears.

don8

The panel is updated with the default setting.

|   |             | $\sim$ | , |    |        |
|---|-------------|--------|---|----|--------|
| ; | <b>[]</b> . | 0      | 0 | 0  | $\Box$ |
|   |             | k      |   | Hz |        |

| Wave type  | Sine wave  |
|------------|------------|
| Frequency  | 10.0000kHz |
| TTL/CMOS   | Disabled   |
| -20dB      | Disabled   |
| Modulation | Disabled   |
| Sweep mode | Disabled   |

# **A**PPLICATION EXAMPLES

# Reference Signal for PLL System

| Description   | The SFG output can be used as a cost-effective reference<br>signal for Phase-Locked-Loop system. Directly connect<br>SFG output to PLL input. |  |
|---------------|----------------------------------------------------------------------------------------------------|--|
| Block diagram | SFG series                                                                                                    |  |
|               | Reference In PLL Output                                                                                                    |  |

# Trouble-Shooting Signal Source

**Description** The SFG output can be used as the signal source to test the failed part in a circuit system. Isolate the problematic part from the rest, feed the SFG output as a stimulus, and observe the outcome using an oscilloscope.

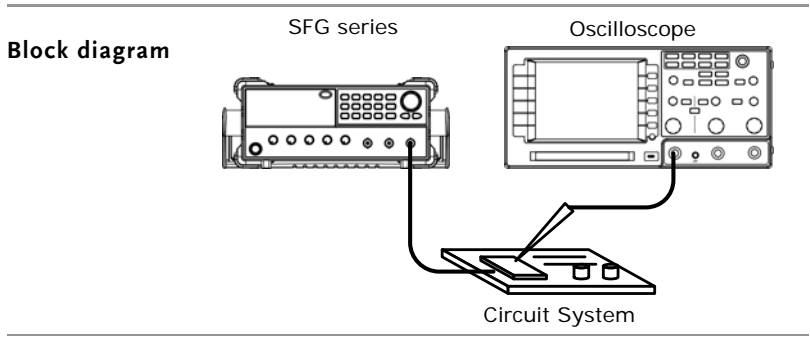

## Transistor DC Bias Characteristics Test

**Description** Use SFG-2000 series as the signal source for a transistor. Compare the transistor input/output waveform using the oscilloscope. Adjust the DC voltage source to find out the maximum output without distorting the waveform.

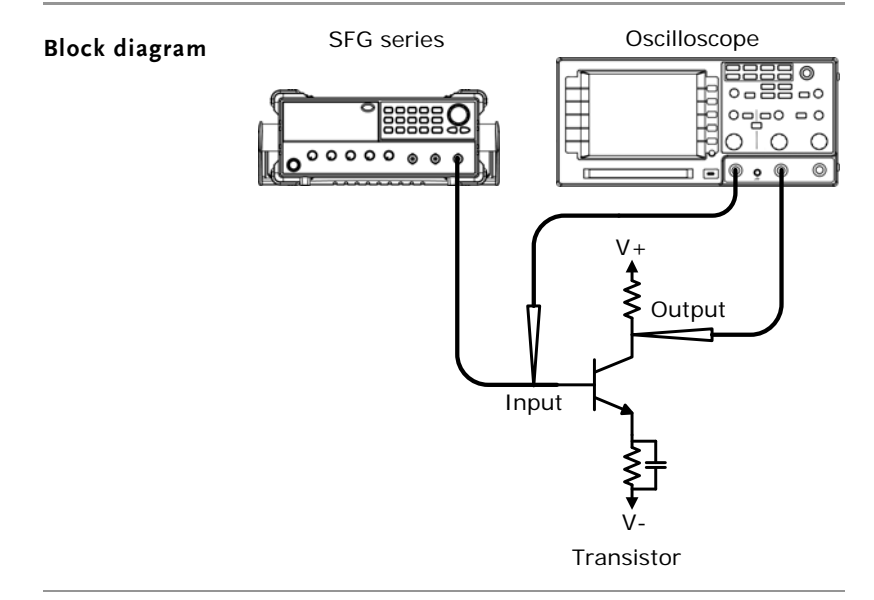

Oscilloscope display

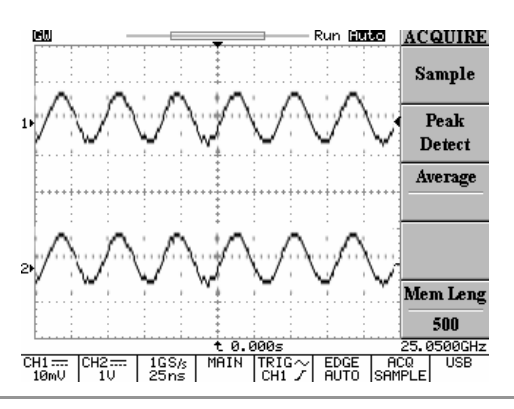

## Amplifier Over-Load Characteristic Test

**Description** Use the triangle wave output from SFG-2000 series to check the amplifier output distortion caused by overload. The common sine wave is not the ideal source in this case. Observe the linearity of the triangle waveform using an oscilloscope.

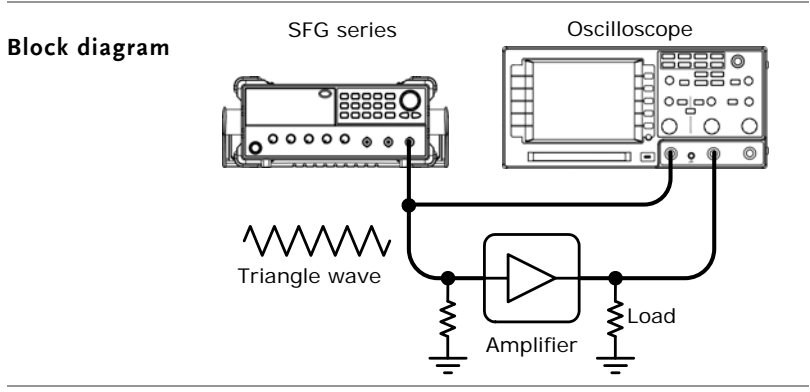

### Amplifier Transient Characteristics Test

**Description** Use the square wave output from SFG-2000 series to check the transient frequency response of an amplifier. The common sine wave is not the ideal source in this case. Observe the waveform using an oscilloscope.

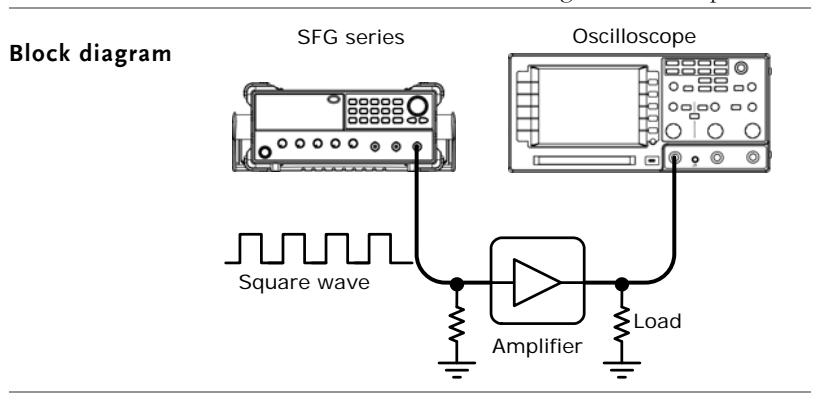

### APPLICATION EXAMPLES

| Test step                   | <ol> <li>Apply a triangle waveform to the amplifier first.<br/>Adjust the waveform amplitude to make sure there is<br/>no clipping.</li> <li>Switch to square waveform and adjust its frequency<br/>to the middle of the amplifier pass band, such as<br/>20Hz, 1kHz, and 10kHz.</li> <li>Observe the shape of the amplifier output. The<br/>following table shows the possible output distortions<br/>and their explanations.</li> </ol> |
|-----------------------------|----------------------------------------------------------------------------------------------------|
| Transient<br>characteristic | <ul> <li>Amplitude reduction at low frequency</li> <li>No phase shift</li> </ul>                                                                                                    |
| list                        | Low frequency boosted (accentuated fundamental)                                                                                                    |
|                             | <ul><li>High frequency loss</li><li>No phase shift</li></ul>                                                                                                    |
|                             | <ul><li>Low frequency phase shift</li><li>Trace thickened by hum-voltage</li></ul>                                                                                                    |
|                             | High frequency loss     Phase shift                                                                                                    |
|                             | Low frequency loss     Phase shift                                                                                                    |
|                             | Low frequency loss     Low frequency phase shift                                                                                                    |
|                             | <ul><li>High frequency loss</li><li>Low frequency phase shift</li></ul>                                                                                                    |
|                             | • Damped oscillation                                                                                                    |

Note

For narrow band amplifier testing, square wave may not be suitable.

## Logic Circuit Test

Description Use the TTL/CMOS output from SFG-2000 series to test digital circuits. Observe the timing relation of input/output waveform using an oscilloscope.

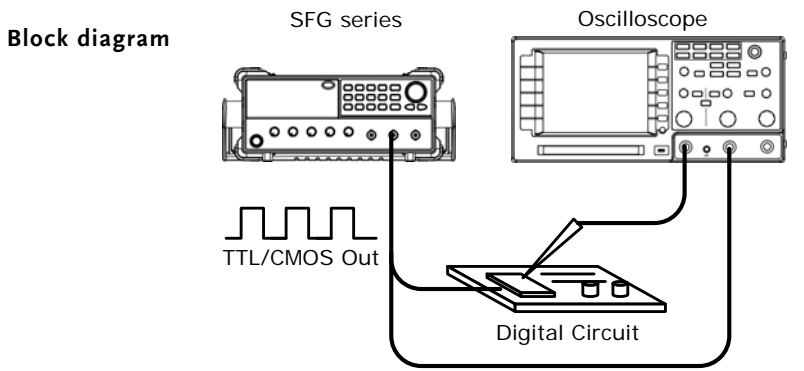

## Impedance Matching Network Test

**Description** Use SFG-2000 series for impedance matching network: testing its frequency characteristic and matching the impedance.

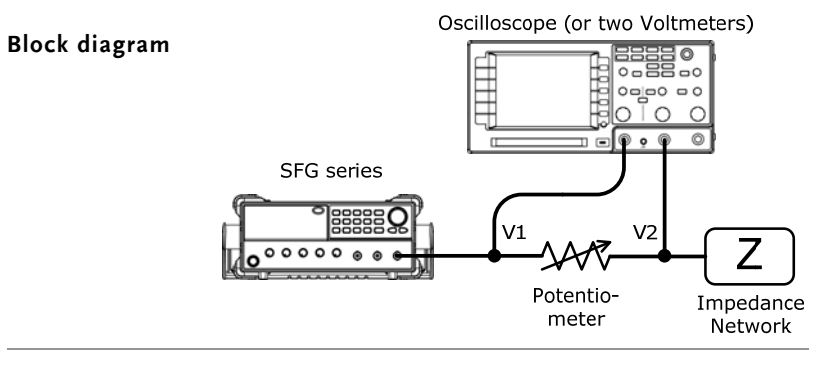

Test stepAdjust the potentiometer until V2 becomes the half of<br/>V1 (V2=0.5V1). Then the impedance Z of the network<br/>becomes identical to the potentiometer.

### APPLICATION EXAMPLES

### G≝INSTEK

# Speaker Driver Test

**Description** Use SFG-2000 series for testing the frequency characteristics of audio speakers. Record the volt reading versus the input signal frequency.

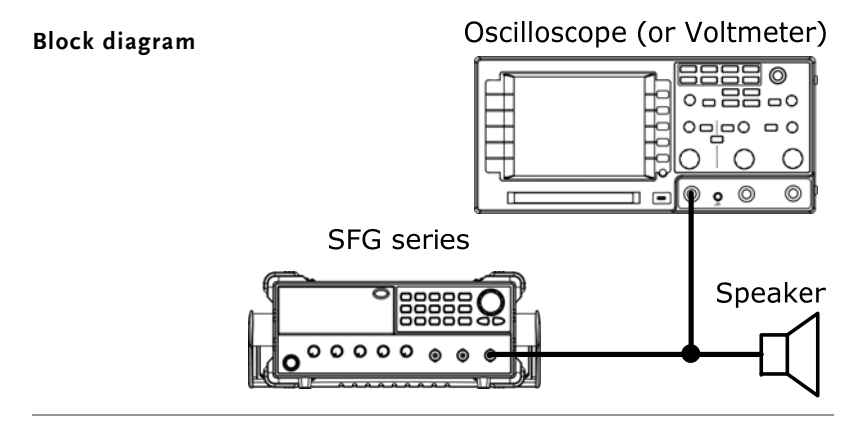

### Graph

The peak voltage occurs on the resonant frequency of the speaker.

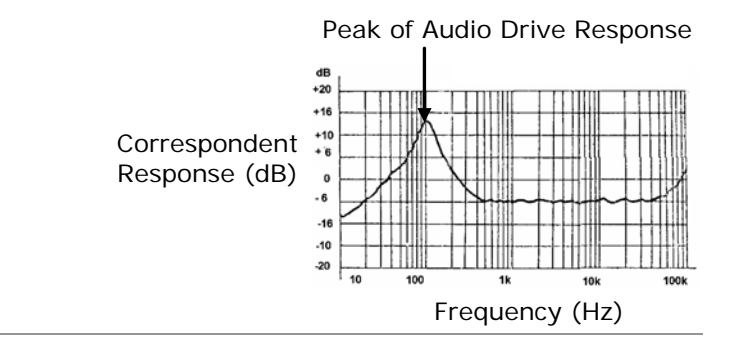

## Sweep for Speaker Test

| Description         | Use the sweep feature in SFG-2000 series for testing the frequency response of an audio speaker.                                                                                                    |  |  |
|---------------------|----------------------------------------------------------------------------------------------------|--|--|
| Test<br>description | <ol> <li>Set SFG output to sine wave, 20Hz.</li> <li>Activate sweep and set LIN/LOG, sweep time, and<br/>sweep span.</li> <li>Change the frequency if other bands need to be<br/>tested.</li> </ol> |  |  |
| Block diagram       | SFG series                                                                                                    |  |  |

# FAQ

- I pressed the Power key on the front panel but nothing happens.
- How can I get out of Counter/Sweep/Modulation/TTL/-20dB mode?
- The device accuracy does not match the specification.
- What are these error messages?

### I pressed the Power key on the front panel but nothing happens.

Make sure the AC source voltage setting on the rear panel is correct (page21). Otherwise the internal fuse might be blown out. Contact the service personnel.

#### How can I get out of Counter/Sweep/Modulation/TTL/-20dB mode?

Press the Shift key, then the relevant numerical key. (Do the same action as you entered those modes)

For example: To get out of Counter mode, press Shift then 1.

#### The device accuracy does not match the specification.

Make sure the device is powered On for at least 30 minutes, within  $+20^{\circ}C^{+}+30^{\circ}C$ . This is necessary to stabilize the unit to match the specification.

#### What are these error messages?

Several messages appear when trying to set the frequency or duty cycle in forbidden way. Page52 summarizes all the error message content.

If there is still a problem, please contact your local dealer or GWInstek at <u>www.gwinstek.com.tw</u> / marketing@goodwill.com.tw.

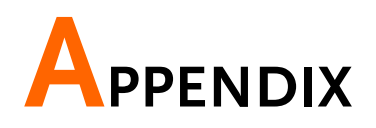

### **Error Messages**

| Frequency  | FFE       | 9-8++                                                                                                    |
|------------|-----------|----------------------------------------------------------------------------------------------------|
| error      | FrEq-Err1 | Sine and square wave frequency over range.<br>This message appears when entering sine or<br>square waveform frequency larger than the<br>rating. See page26 for sine/square rating.                           |
|            | FrEq-Err2 | Triangle wave Frequency over range. This message appears when entering triangle waveform frequency larger than 1MHz. See page26 for triangle wave rating.                                                     |
|            | FrEq-Err3 | FM Center Frequency over range. This<br>message appears when trying to enter FM<br>center frequency larger than specified. See<br>page38 for FM center frequency range.                                       |
| Duty Cycle | ሪሀሬ       | - 4 - E + +                                                                                                    |
| error      | duty-Err1 | Not square waveform. This message<br>appears when trying to set duty cycle in<br>non-square (=sine or triangle) waveform.<br>For duty cycle setting, see page28 (square<br>wave) or page33 (TTL/CMOS output). |
|            | duty-Err2 | Square wave frequency over range. This<br>message appears when trying to set duty<br>cycle when the square wave frequency is<br>over 1MHz. For square wave frequency<br>setting, see page26.                  |
|            | duty-Err3 | Duty over range. This message appears<br>when the duty cycle setting goes outside<br>20~80% range.<br>For duty cycle range, see page28 (square<br>wave) or page33 (TTL/CMOS output).                          |

### APPENDIX

# Specification

|               | Output Function | Sine, Square, Triangle                                                           |                                                               |  |  |
|---------------|-----------------|----------------------------------------------------------------------------------|---------------------------------------------------------------|--|--|
|               | Amplitude Range | 10Vp-p (into 50                                                                  | )Ω load)                                                      |  |  |
|               | Impedance       | $50\Omega \pm 10\%$                                                              |                                                               |  |  |
|               | Attenuator      | $-20$ dB $\pm$ 1dB x                                                             | 2                                                             |  |  |
| Main          | DC Offset       | < -5V ~ >+5V                                                                     | $< -5V \sim >+5V$ (50 $\Omega$ load)                          |  |  |
|               | Duty Range      | 20% ~ 80%, 2Hz~1MHz (Square Wave)                                                |                                                               |  |  |
|               | Duty Resolution | 1% (Square Wave Only)                                                            |                                                               |  |  |
|               | Display         | 9 digits LED display                                                             |                                                               |  |  |
|               | _               | SFG-2004                                                                         | 0.1Hz ~ 4MHz                                                  |  |  |
|               |                 | SFG-2007                                                                         | 0.1Hz ~ 7MHz                                                  |  |  |
|               |                 | SFG-2010                                                                         | 0.1Hz ~ 10MHz                                                 |  |  |
|               | Sine/Souare     | SFG-2020                                                                         | 1Hz ~ 20MHz                                                   |  |  |
|               | Waveform Range  | SFG-2104                                                                         | 0.1Hz ~ 4MHz                                                  |  |  |
|               | 8               | SFG-2107                                                                         | 0.1Hz ~ 7MHz                                                  |  |  |
| _             |                 | SEG-2110                                                                         | $0.1Hz \sim 10MHz$                                            |  |  |
| Frequency     |                 | SEG-2120                                                                         | 1Hz ~ 20MHz                                                   |  |  |
|               | Triangle        | 0 1Hz ~ 1MHz                                                                     |                                                               |  |  |
|               | Waveform Range  | $(1Hz \sim 1MHz)$                                                                | $(1 \text{Hz} \sim 1 \text{MHz} \text{ for SEC} (2020)(2120)$ |  |  |
|               | Resolution      | 0.1Hz (1Hz for SEC-2020/2120)                                                    |                                                               |  |  |
|               | Stability       | +20ppm                                                                           |                                                               |  |  |
|               | Accuracy        | ±20ppm                                                                           |                                                               |  |  |
|               | Aging           | ±5ppm/year                                                                       |                                                               |  |  |
|               |                 | $\geq -55 dBc 0.1 H$                                                             | $4z \sim 200 kHz$                                             |  |  |
|               |                 | $\geq -40$ dBc, 0.21                                                             |                                                               |  |  |
|               | Harmonic        | $\geq -30$ dBc, $4M$                                                             | $H_{z} \sim 20 MH_{z}$                                        |  |  |
|               | Distortion      | (Amplitude at maximum position                                                   |                                                               |  |  |
|               | Distortion      | without attenu                                                                   | without attenuating 1/10 of any                               |  |  |
| Sine Wave     |                 | combination se                                                                   | atting TTL (CMOS off)                                         |  |  |
| Sine wave     |                 |                                                                                  |                                                               |  |  |
|               |                 | $< \pm 0.5$ dB, 0.11                                                             |                                                               |  |  |
|               | Flatness        | $< \pm 2$ dB $4$ MHz $\sim 10$ MHz                                               |                                                               |  |  |
|               | T latiless      | $< \pm 2$ dB, 4 WH 12 $\sim$ 10 WH 12                                            |                                                               |  |  |
|               |                 | $< \pm 500$ , $100012 \sim 200012$<br>(At the max amplitude relating to $1kHz$ ) |                                                               |  |  |
|               | _               |                                                                                  |                                                               |  |  |
| Triangle Wave | Linearity       | $\geq$ 96%, U.1 HZ $\sim$                                                        |                                                               |  |  |
|               | Suma ma atmu    | $\geq$ 93%, TUUKH                                                                | $L \sim 1  V  \square L$                                      |  |  |
| Square Wave   |                 | ±1% of period                                                                    | + 4ris, $U.I HZ \sim IUUKHZ$                                  |  |  |
| -             | Rise/Fall Time  | $\geq$ 25ns at maxi                                                              | mum output (5012 load)                                        |  |  |
| CMOS Output   | Level           | 4 ± IVpp ~ 15 :                                                                  | ± IVpp, adjustable                                            |  |  |
|               | Rise/Fall Lime  | $\leq$ 120ns                                                                     |                                                               |  |  |
| TTL Output    | Level           | ≥ 3Vpp                                                                           |                                                               |  |  |
|               | Fan Out         | 20 TTL Load                                                                      |                                                               |  |  |

### GUINSTEK

SFG-2000 Series User Manual

|              | Rise/Fall Time      | $\leq$ 25ns                                      |  |
|--------------|---------------------|--------------------------------------------------|--|
| Sweep        | Sweep Rate          | 100:1 Ratio Max, adjustable (Note1)              |  |
| (SFG-2100    | Sweep Time          | 1 ~ 30s, adjustable (Note2)                      |  |
| Series)      | Sweep Mode          | Linear, Logarithmic                              |  |
| Amplitude    | Depth               | 0~100%                                           |  |
| Modulation   | Frequency           | 400Hz (internal), DC ~ 1MHz (external)           |  |
| (SEC-2100    | Carrier BW          | 100Hz ~ 5MHz (-3dB)                              |  |
| (310-2100    | External            | Sensitivity: $\leq$ 10Vpp for 100%               |  |
| Series)      | Modulating          | modulation                                       |  |
| Frequency    | Deviation           | ≥0 ~ ±50kHz, center at 1MHz                      |  |
| Modulation   | Frequency           | 400Hz fixed (internal), 1kHz fixed<br>(external) |  |
| (SFG-2100    | External            | Sensitivity: $\leq$ 10Vpp for 10%                |  |
| Series)      | Modulating          | modulation (center at 1MHz)                      |  |
|              | Range               | 5Hz ~ 150MHz                                     |  |
| Frequency    | Accuracy            | Time Base Accuracy $\pm 1$ count                 |  |
| Counter      | Time Base           | ±20ppm (23±5°C) after 30min warmup               |  |
| (SFG-2100    | Max. Resolution     | 100nHz for 1Hz, 0.1Hz for 100MHz                 |  |
|              | Input Impedance     | 1MΩ/150pf                                        |  |
| Series)      | Sensitivity         | $\leq$ 35mVrms, 5Hz ~ 100MHz                     |  |
|              |                     | ≤ 45mVrms, 100MHz ~ 150MHz                       |  |
| Store/Recall | 10 Groups of Settir | ng Memories                                      |  |
|              | Power Source        | AC115V/230V +10%, -15%, 50/60Hz                  |  |
|              |                     | Indoor Use, Altitude Up to 2000m                 |  |
|              | Operation           | Ambient Temperature 0 ~ 40°C                     |  |
|              | Environment         | Relative Humidity $\leq 80\%$ , 0 ~ 40°C         |  |
|              |                     | Relative Humidity $\leq 70\%$ , 35 ~ 40°C        |  |
| General      | C.                  | Install Category II / Pollution Degree 2         |  |
|              | Storage             | lemperature: -10 ~ 70°C                          |  |
|              | Environment         | Humidity: </td                                   |  |
|              | Accorrige           | CTL 101 x 2 (SEC 2100 Series)                    |  |
|              | Accessories         | $GTL = 101 \times 2 (SFG = 2100 Series)$         |  |
|              | Dimension           | $107 (101 \times 1) (31 0 - 2000 3 erres)$       |  |
|              | Dimension           | Approx 3.2kg (SEC-2100 Series)                   |  |
|              | Weight              | Approx. 3.1kg (SFG-2000 Series)                  |  |

Note1: In order to get the maximum sweep span, sweep time needs to be tuned. Note2: If sweep time is too long, the stop frequency will stay at the maximum frequency until the end of the sweep cycle.

APPENDIX

. 28

# INDEX

### 

### С

| cleaning7<br>CMOS           |
|-----------------------------|
| activation                  |
| example setting 22          |
| constant current circuit 10 |
| control knob overview17     |
| counter gate time 40        |
| counter input 40            |
| example setting             |

### D

| DDS block diagram11         |     |
|-----------------------------|-----|
| default panel setting       | fu  |
| contents 43                 |     |
| recall                      |     |
| default setting             | in  |
| contents                    | in  |
| default setting recall 21   |     |
| direct digital synthesis10  |     |
| display contents overview14 | lir |
| duty cycle                  | lo  |
| example setting             | lo  |

| duty cycle error 28, 52 |
|-------------------------|
| faq 51                  |
| E                       |
| EN 61010 6, 7, 55       |
| EN5501155               |
| EN61000 55              |
| external modulation     |
| example setting23       |
|                         |

setup .....

### F

| FAQ                        |
|----------------------------|
| FM                         |
| example setting            |
| seup                       |
| frequency                  |
| editing27                  |
| entering                   |
| frequency error 27, 39, 52 |
| faq                        |
| front panel diagram        |
| SFG-200013                 |
| SFG-210013                 |
| fuse                       |
| safety instruction6        |
| Ι                          |

| $impedance \ application \ example \ldots \ldots$ | 48 |
|---------------------------------------------------|----|
| in/out terminal overview                          | 16 |

### L

| lin sweep selection       | 35 |
|---------------------------|----|
| log sweep selection       | 35 |
| logic application example | 48 |

## Declaration of Conformity

### We

### GOOD WILL INSTRUMENT CO., LTD.

(1) No.7-1, Jhongsing Rd., Tucheng City, Taipei County, Taiwan(2) No. 69, Lu San Road, Suzhou City (Xin Qu), Jiangsu Sheng, China declare, that the below mentioned product

#### Type of Product: Synthesized Function Generator Model Number: SFG-2004, SFG-2007, SFG-2010, SFG-2020, SFG-2104, SFG-2107, SFG-2110, SFG-2120

are herewith confirmed to comply with the requirements set out in the Council Directive on the Approximation of the Law of Member States relating to Electromagnetic Compatibility (89/336/EEC, 92/31/EEC, 93/68/EEC) and Low Voltage Directive (73/23/EEC, 93/68/EEC). For the evaluation regarding the Electromagnetic Compatibility and Low Voltage Directive, the following standards were applied:

### **© EMC**

| EN 61326-1: Electrical equipment for measurement, control and laboratory |                                |
|--------------------------------------------------------------------------|--------------------------------|
| use — EMC requirements (1997                                             | + A1:1998 + A2:2001 + A3:2003) |
| Conducted Emission                                                       | Electrostatic Discharge        |
| Radiated Emission                                                        | EN 61000-4-2: 1995 + A1:1998 + |
| EN 55011: Class A 1998 +                                                 | A2:2001                        |
| A1:1999 + A2:2002                                                        |                                |
| Current Harmonics                                                        | Radiated Immunity              |
| EN 61000-3-2: 2000 + A2:2005                                             | EN 61000-4-3: 2002 + A1:2002   |
| Voltage Fluctuations                                                     | Electrical Fast Transients     |
| EN 61000-3-3: 1995 + A1:2001                                             | EN 61000-4-4: 2004             |
|                                                                          | Surge Immunity                 |
|                                                                          | EN 61000-4-5: 1995 + A1:2001   |
|                                                                          | Conducted Susceptibility       |
|                                                                          | EN 61000-4-6: 1996 + A1:2001   |
|                                                                          | Power Frequency Magnetic Field |
|                                                                          | EN 61000-4-8: 1993 + A1:2001   |
|                                                                          | Voltage Dip/ Interruption      |
|                                                                          | EN 61000-4-11: 2004            |

### **O** Safety

| Low Voltage Equipment Directive 73/23/EEC & amended by 93/68/EEC |
|------------------------------------------------------------------|
| Safety Requirements                                              |
| IEC/EN 61010-1: 2001                                             |

| M                 |    |
|-------------------|----|
| main feature list | 12 |
| memory recall     |    |
| example setting   | 24 |
| memory store      |    |
| example setting   | 24 |
| model lineup      | 12 |
|                   |    |

### N

| numerical keys overview15 | 5 |
|---------------------------|---|
| 0                         |   |

| offset                |
|-----------------------|
| example setting22     |
| operation environment |
| safety instruction7   |
| operation shortcuts22 |
|                       |

### P

| phase locked loop                |
|----------------------------------|
| example application44            |
| power supply                     |
| safety instruction 6             |
| power up sequence21              |
| FAQ51                            |
| R                                |
|                                  |
|                                  |
| rear panel19<br>recall setting42 |
| rear panel                       |

guidelines ...... 6

| UK power cord 8                              |
|----------------------------------------------|
| setup step20                                 |
| sine wave                                    |
| example setting                              |
| selection                                    |
| speaker application example                  |
| specification                                |
| FAQ51                                        |
| square wave                                  |
| duty cycle28                                 |
| example setting 22                           |
| selection                                    |
| storage environment                          |
| safety instruction7                          |
| store setting                                |
| sweep                                        |
| example setting                              |
| setup                                        |
| Τ                                            |
| table of contents                            |
| technical background10                       |
| tilt stand 20                                |
| transistor application example45             |
| triangle wave                                |
| example setting 22                           |
| selection                                    |
| trouble<br>shooting application example $44$ |
| TTL                                          |

example setting ...... 22

symbol.....5